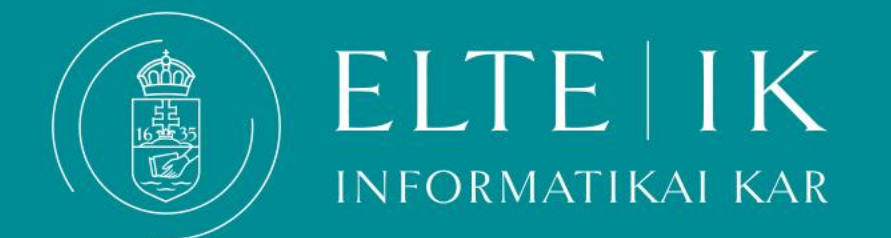

## Hivatalos bejegyzés megtekintése és letöltése

## A Hivatalos bejegyzések megtekintéséhez kattintson a Neptun >Tanulmányok > Hivatalos bejegyzések menüpontra.

| Egységes Tanulmányi Rendszer<br>Tanulmányi rendszer Neptun Meet Street      |                                                                        |                                  |                                         |         |                    |          |                     |              |
|-----------------------------------------------------------------------------|------------------------------------------------------------------------|----------------------------------|-----------------------------------------|---------|--------------------|----------|---------------------|--------------|
| Saját adatok                                                                | Tanulmányok Ta                                                         | árgyak Vizsgák Pénz              | zügyek Információ Ügy                   | intézés |                    |          |                     |              |
| Aktualitáse                                                                 | Képzés adatok<br>Féléves adatok                                        | s bejegyzése                     | :k                                      |         |                    |          |                     |              |
|                                                                             | Orarend<br>Tanulmányi átlagok                                          | Félév vá                         | lasztás                                 |         | Félévek: All terms |          |                     |              |
|                                                                             | Leckekönyv<br>Mintatanterv<br>Szakmai gyakorlat                        |                                  | All terms                               | ~       |                    |          |                     |              |
| Üzenetek                                                                    | Publikaciok<br>E-Learning anyagok                                      | záadás a kedvo                   | encekhez                                |         |                    |          |                     |              |
| Beérkezett                                                                  | Konzultációk                                                           |                                  |                                         |         |                    |          |                     | * 🔎          |
| <ul> <li>Elküldött üz</li> <li>Archivált üz</li> <li>Beállítások</li> </ul> | Nyatalos bejegyzesek<br>Szakdolgozat/Szakdolg<br>Végbizonyítvány követ | ozat jelentkezés<br>elmények     |                                         |         |                    |          | 1 Old               | alméret 20 🗸 |
| Címtár                                                                      |                                                                        | Tárgy                            |                                         |         | Bejegyzés típusa   | Félév    | Bejegyzés időpontja |              |
|                                                                             |                                                                        | Dékáni méltányosság              |                                         |         | Méltányosság       | *** **** |                     |              |
|                                                                             | abolate (70)                                                           | Termination of student status of | due to failed fulfilment of obligations |         | Elbocsájtás        |          |                     | ۵            |
| Keavenc fu                                                                  |                                                                        | Találatok száma:1-2/2 (16 ms)    |                                         |         |                    |          |                     |              |

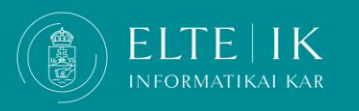

## A bejegyzés tárgyára kattintva olvasható el a határozat.

|                                                                           |                                                                       |                |               |                        | 🌍 🌒 😗             |
|---------------------------------------------------------------------------|-----------------------------------------------------------------------|----------------|---------------|------------------------|-------------------|
| Saját adatok Tanulmányok                                                  | Tárgyak Vizsgák Pénzügyek Információ Ügyintéz                         | zés            |               |                        |                   |
| Aktualitások 😥 🔀                                                          | Hivatalos bejegyzések                                                 |                |               |                        |                   |
|                                                                           | Félév választás                                                       | Félévek: Minde | len félév     |                        |                   |
|                                                                           | Félévek:     Minden félév Listázás                                    | ~              |               |                        |                   |
| Üzenetek 😥 🛛                                                              | Műveletek: Hozzáadás a kedvencekhez                                   |                |               |                        |                   |
| <ul> <li>Beérkezett üzenetek (176)</li> <li>Elküldött üzenetek</li> </ul> | Hivatalos bejegyzések                                                 |                |               |                        | 🗎 🗏 🗶 🧖           |
| Archivált üzenetek                                                        |                                                                       |                |               |                        | 1 Oldalméret 20 🗸 |
| <ul> <li>Bealitasok</li> <li>Címtár</li> </ul>                            | Tárgy                                                                 | Beje           | egyzés típusa | Félév Bejegyzés időpor | ıtja              |
|                                                                           | <u>Dékáni méltányosság</u>                                            | Mélta          | :ányosság     |                        |                   |
| Kedvenc funkciók 😥 🔀                                                      | Termination of student status due to failed fulfilment of obligations | Elbo           | csájtás       |                        | Đ                 |
|                                                                           |                                                                       |                |               |                        |                   |

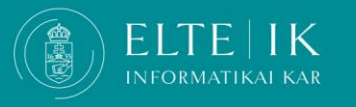

## A Hivatalos bejegyzés letöltéséhez kattintson a + jelre, majd a Feltöltött dokumentumok menüre kattintva érhető el a határozat pdf formátumban.

| > Hivatalos bejegyzések                                                   |                        |                       |                                                       |  |  |  |  |
|---------------------------------------------------------------------------|------------------------|-----------------------|-------------------------------------------------------|--|--|--|--|
| Félév választás                                                           |                        | Félévek: Minden félév |                                                       |  |  |  |  |
| <ul> <li>Félévek:</li> <li>Műveletek: Hozzáadás a kedvencekhez</li> </ul> | Minden félév 🗸         |                       |                                                       |  |  |  |  |
| Hivatalos bejegyzések                                                     |                        |                       | 🖺 🚊 🍼 🥭                                               |  |  |  |  |
| Tárgy                                                                     |                        | Bejegyzés típusa      | Részletek 0 ✓<br>Nyomtatás<br>Feltöltött dokumentumok |  |  |  |  |
| <u>Dékáni méltányosság</u>                                                |                        | Méltányosság          |                                                       |  |  |  |  |
| Termination of student status due to failed ful                           | filment of obligations | Elbocsájtás ,         |                                                       |  |  |  |  |
| Találatok száma:1-2/2 (16 ms)                                             |                        |                       |                                                       |  |  |  |  |

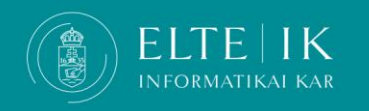